# Herramientas de Bancolombia eTrading en línea

## Módulo del Canal RSS:

Ingresa a Bancolombia eTrading en línea desde la Sucursal Virtual Valores Bancolombia con tu número de documento de identidad y clave. Una vez estés dentro de esta, ubica la opción en los accesos rápidos del lado derecho.

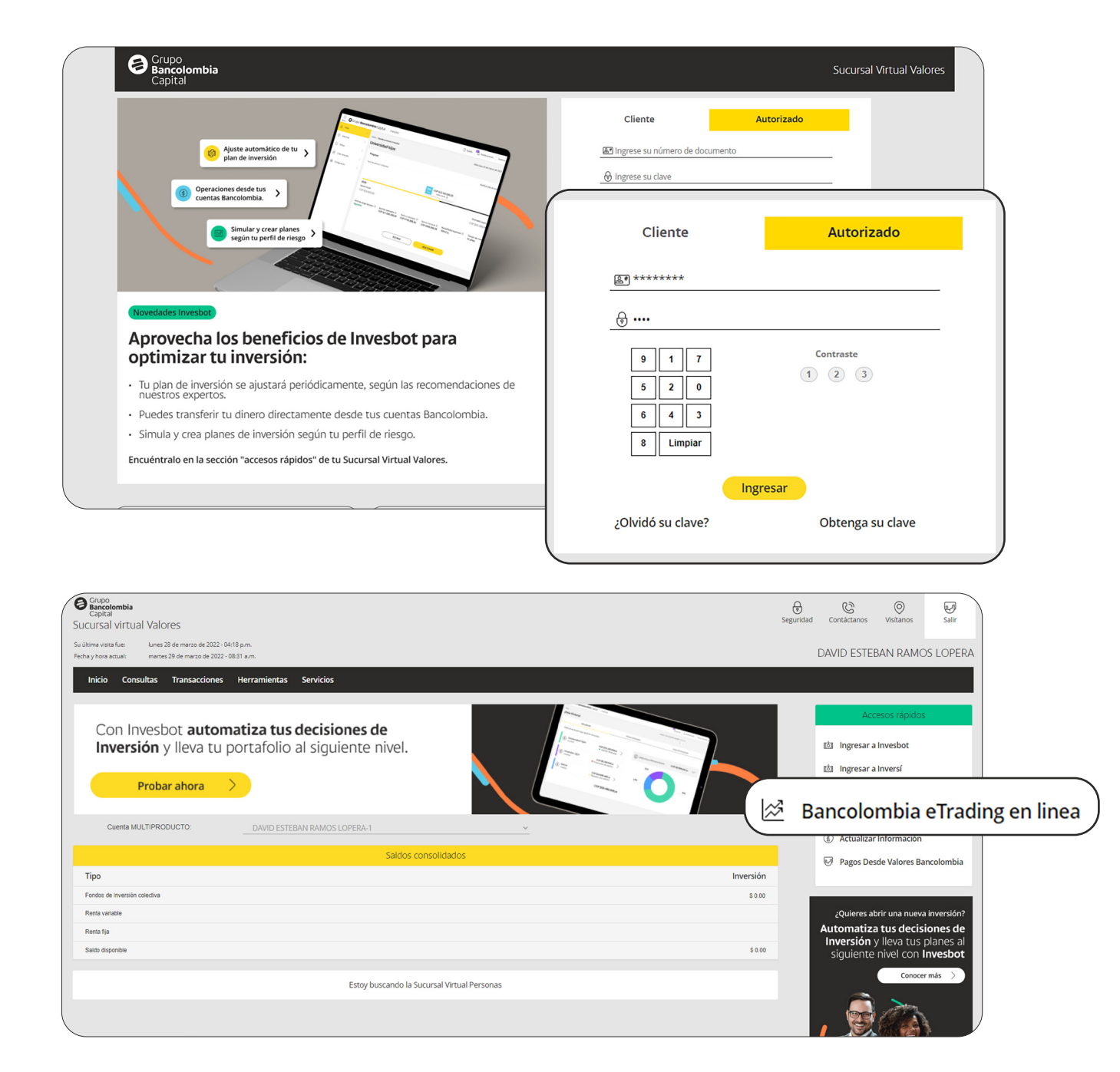

Por seguridad recibirás un código de autenticación que deberás digitar. Una vez estés dentro de la plataforma de eTrading verás la pantalla inicial en donde podrás encontrar el menú de navegación en la parte superior.

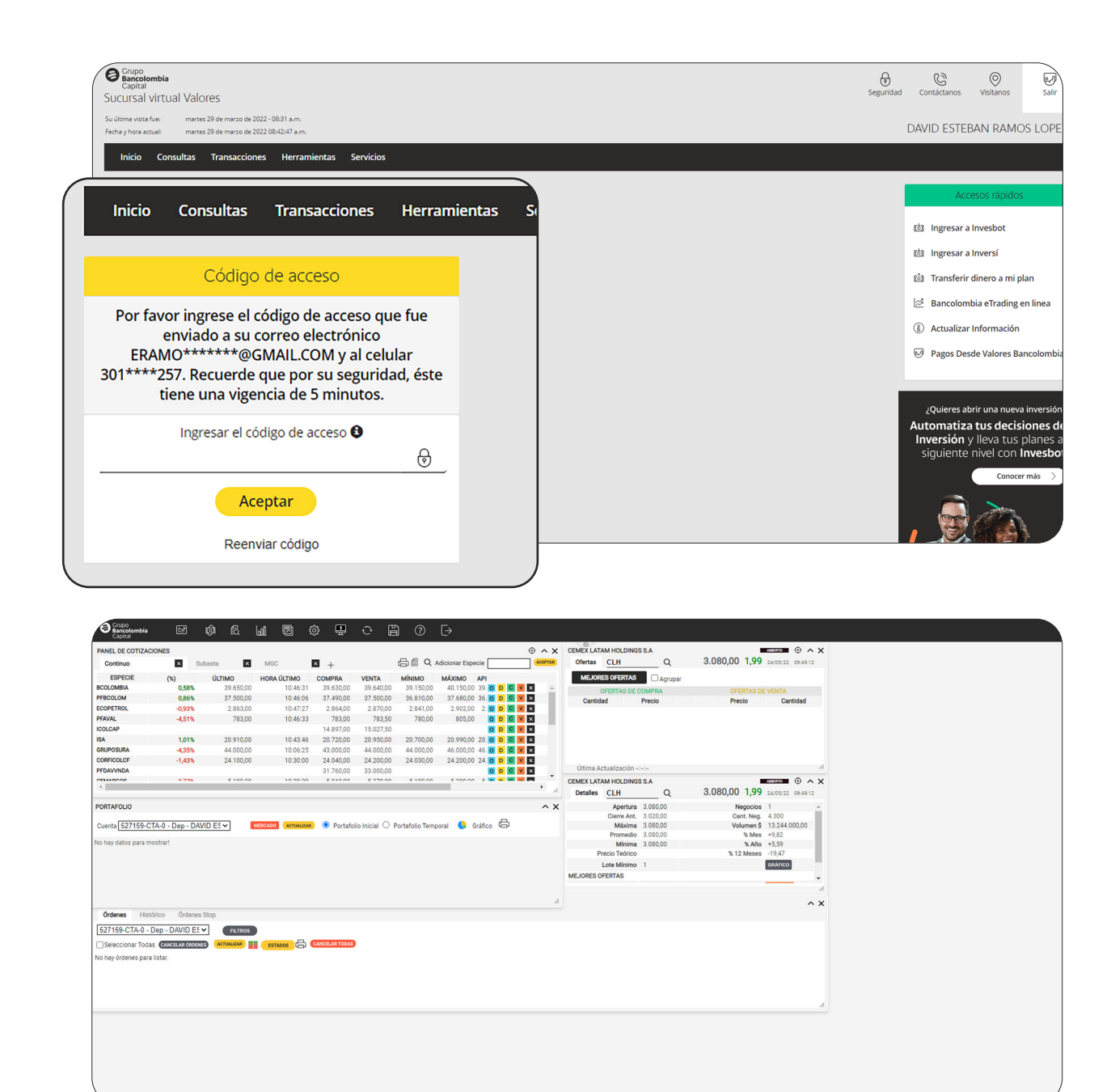

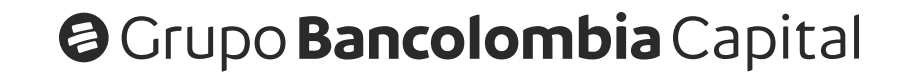

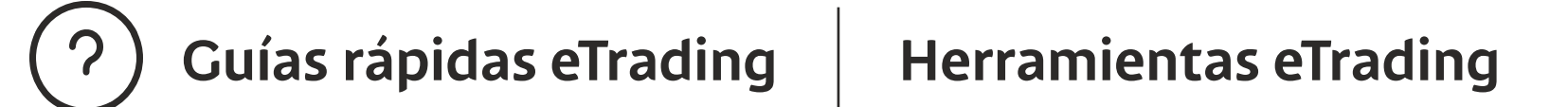

B Luego de ubicar el menú, deberás buscar el ícono **Canal RSS** que se encuentra dentro del menú **Herramientas**.

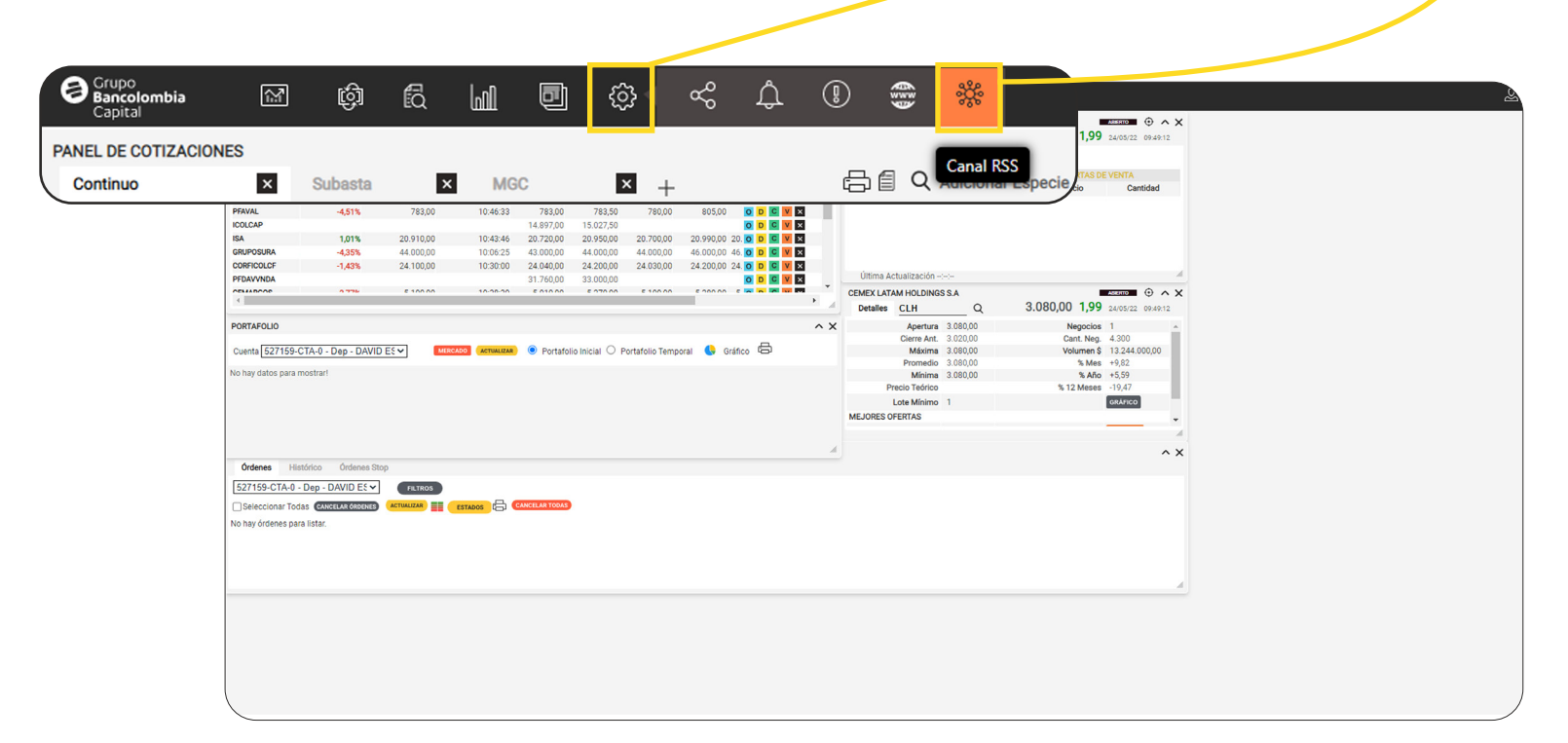

Después de dar clic se carga el módulo del canal RSS, en el que aparecen
diferentes opciones de informes como Informe Semanal de Mercados,
Desayuno con Bancolombia, Mercado Global Colombiano, entre otros.

| S Grupo<br>Bancolombia<br>Capital  | \$ \$ \$ \$ \$            | 9 C 🗎 🕐 🕞            |                             |                                            |
|------------------------------------|---------------------------|----------------------|-----------------------------|--------------------------------------------|
| PANEL DE COTIZACIO                 | NES                       |                      | A X CEMEX LATAM HOLDINGS SA | Assesso<br>3.080.00.1.00 24/05/22 09:49:12 |
| CANAL RSS                          |                           |                      |                             | ~ ×)                                       |
| Informe Semanal de Mercados        | Desayuno con Bancolombia  | Observador Semanal   | Atardecer con Bancolombia   | Cantidad                                   |
|                                    | Mercado Global Colombiano | Activos Recomendados |                             | C                                          |
| Informe Semanal de Mercados - 23   | de Mayo de 2022.pdf       |                      |                             | Î                                          |
| Mon May 23 11:50:21 COT 2022       |                           |                      |                             | A                                          |
|                                    |                           |                      |                             | ⊕ ∧ × 5/22 09:49:12                        |
| Informe Semanal de Mercados - 16   | de Mayo de 2022.pdf       |                      |                             | 0                                          |
| Mon May 16 12:00:13 COT 2022       |                           |                      |                             | 44.000,00<br>2<br>9                        |
| Informe Semanal de Mercados - 9 d  | e Mayo de 2022.pdf        |                      |                             | 17<br>11C0                                 |
| Mon May 09 12:03:41 COT 2022       |                           |                      |                             |                                            |
|                                    |                           |                      |                             | ^ ×                                        |
| Informe Semanal de Mercados - 2 d  | e Mayo de 2022.pdf        |                      |                             |                                            |
| Mon May 02 12:34:47 COT 2022       |                           |                      |                             |                                            |
| Informe Semanal de Mercados - 25   | de Abril de 2022 pdf      |                      |                             |                                            |
| Map 4as 25 11/20/18 COT 2022       |                           |                      |                             |                                            |
| mon Apr 23 11:39.10 001 2022       |                           |                      |                             |                                            |
| Informe Semanal de Mercados - de : | 2022 Nuevo.pdf            |                      |                             |                                            |
| Mon Apr 18 11:55:51 COT 2022       |                           |                      |                             |                                            |
|                                    |                           |                      |                             |                                            |
| Informe Semanal de Mercados - 11   | de Abril de 2022.pdf      |                      |                             |                                            |
| Sun Apr 10 19:00:27 COT 2022       |                           |                      |                             | -                                          |

5

Para acceder al módulo del canal RSS también podemos ingresar por la opción del menú **Escritorio**, en donde desplegamos los escritorios y seleccionamos el **Escritorio 3**.

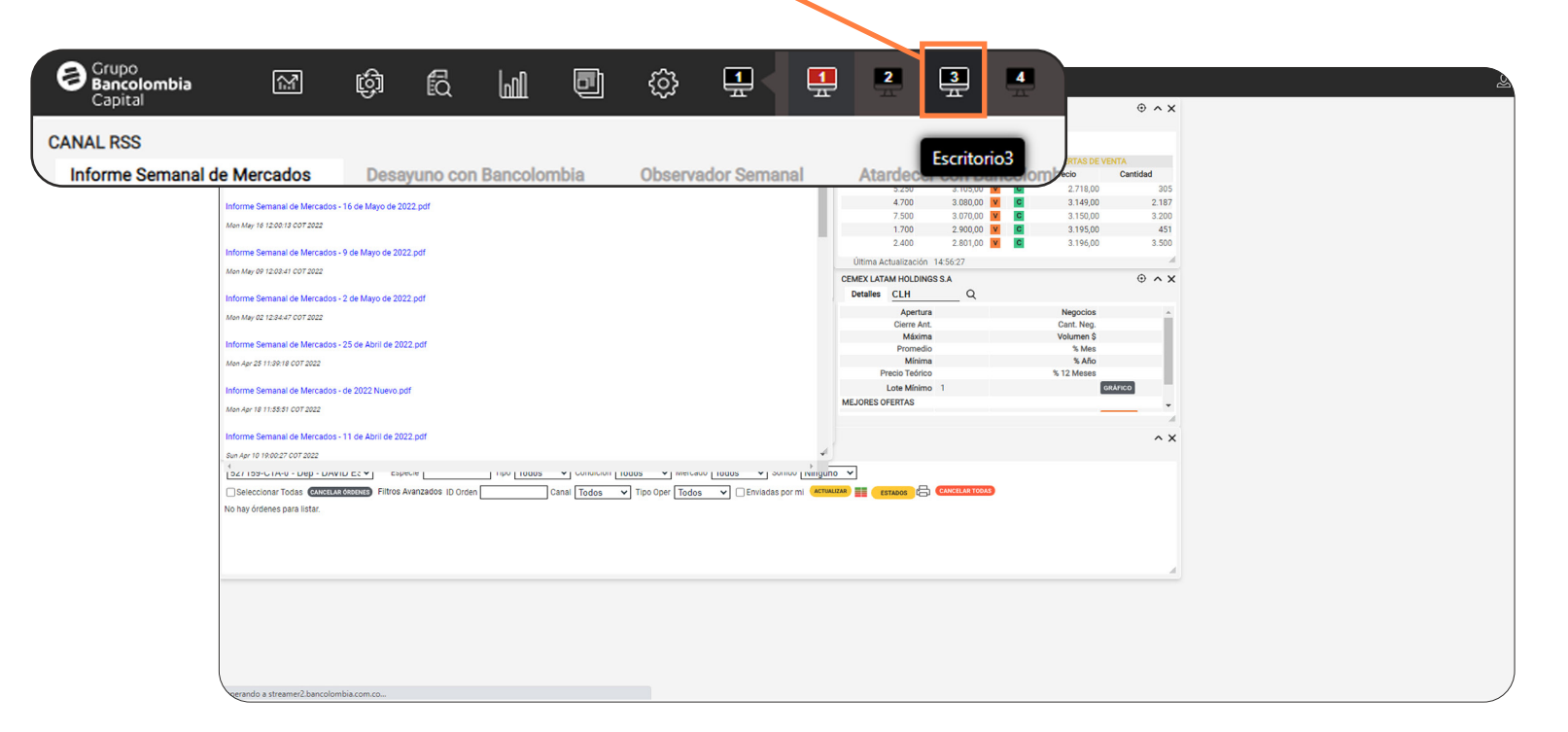

En el escritorio 3 carga directamente el módulo del canal RSS y también
viene el módulo de alarmas.

|                        | Grupo<br>Bancolombia<br>Capital | 2 ¢ 6             | u 0           | ¢               |                |                |            |             |            |        |          |
|------------------------|---------------------------------|-------------------|---------------|-----------------|----------------|----------------|------------|-------------|------------|--------|----------|
| Crupo                  | CANAL RSS                       | ndoe Decourse oor | Pancolombia   | Observator Some | nal Atomioon e | on Bancolombia |            | ^ X         |            |        |          |
| Bancolombia<br>Capital |                                 | ¢) R              | الشا          |                 | <u>بې</u>      | ÷              | Ð          | ?           | Ð          |        |          |
| CANAL RSS              | de Mercados                     | Decouring cor     | Rancolombi    |                 | Escrit         | orio           | Atordooo   | r con Banc  | olombia    |        | ^ X      |
| informe Semanar        | Je Mercauos                     | Mercado Glob      | al Colombia   | no A            | ctivos Recon   | nendados       | Atardece   | I COIL Danc | Jondia     |        | C        |
| Informe Semanal de M   | vercados - 23 de                | Mayo de 2022.p    | df            |                 |                |                |            |             |            |        | <b>^</b> |
| Mon May 23 11:50:21 CO | Т 2022                          |                   |               |                 |                |                |            |             |            |        |          |
| Informe Semanal de M   | Mercados - 16 de                | Mayo de 2022.p    | df            |                 |                |                |            |             |            |        |          |
| Mon May 16 12:00:13 CO | T 2022                          |                   |               |                 |                |                |            |             |            |        |          |
| Informe Semanal de M   | Mercados - 9 de N               | layo de 2022.pd   | f             |                 |                |                |            |             |            |        |          |
| Mon May 09 12:03:41 CO | Т 2022                          |                   |               |                 |                |                |            |             |            |        |          |
| Informe Semanal de M   | Mercados - 2 de N               | layo de 2022.pd   | f             |                 |                |                |            |             |            |        | 4        |
| ALARMAS                | T 2022                          |                   |               |                 |                |                |            |             |            |        | ^ X      |
| 🗌 Pop up 🛛 🗌 E-r       | mail 🗌 Sono                     | ro                |               |                 |                |                |            |             |            |        |          |
| Especie                | Q                               | Condición Su      | perior o igua | al 🗸            | Precio         |                | <b>^</b> • | Fecha       | de Validez |        |          |
| E-mail                 |                                 | Texto             |               |                 |                | ENVIAR         |            |             |            |        |          |
| Especie                | Precio Co                       | ondición          | Estado        | Fecha o         | de Validez     |                | E-mail     |             | Pop up     | Sonoro |          |

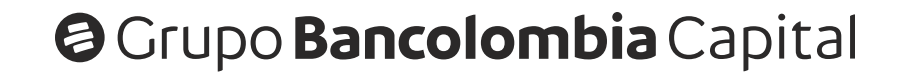

### Módulo de Redes Sociales:

Vamos al menú herramientas y buscamos el ícono de Redes Sociales.

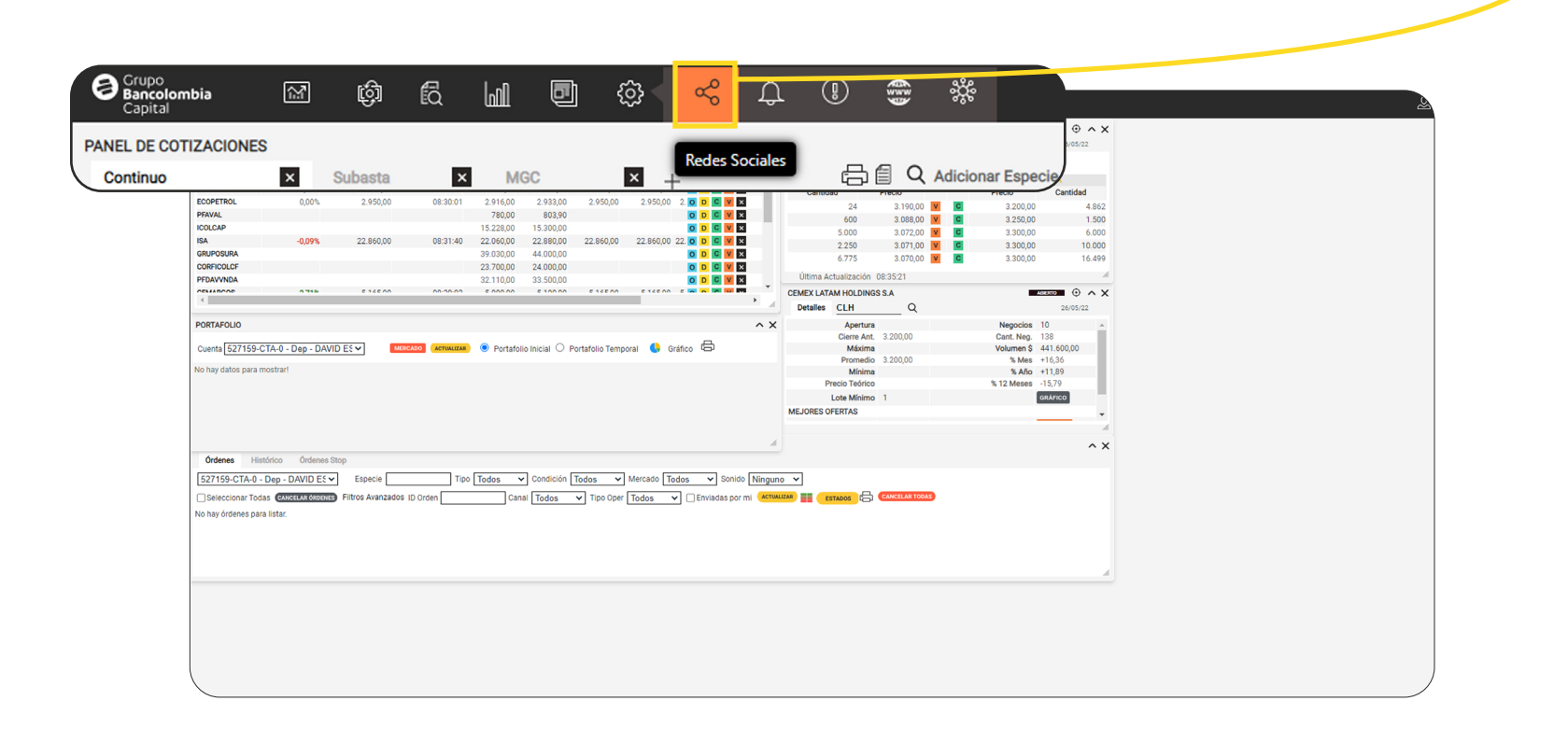

2 Al hacer clic en el ícono se desplega un submenú en que el se visualizan las opciones de redes sociales disponibles, en este caso Twitter.

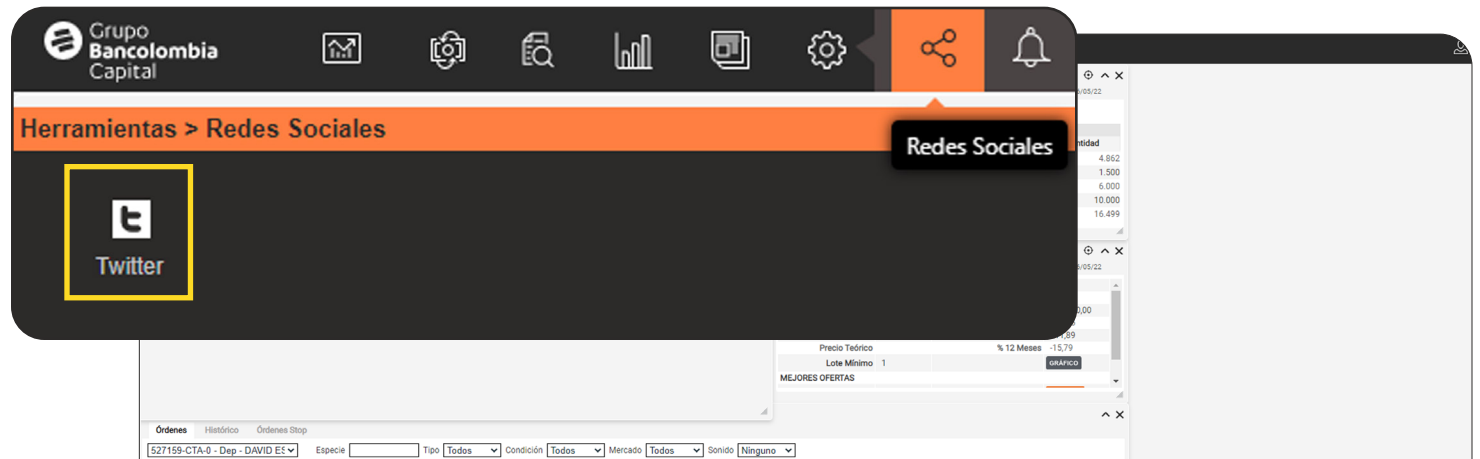

|   | 🛛 Seleccionar Todas 🛯 🔐 🛯 Catalas ID Orden 📃 🛛 Canai 🗋 Todos 🗸 Tipo Oper 🗋 Todos 🗸 Envisadas por mi 🖉 🖉 🖉 🖉 🛃 🛃 🛃 🖉 🖉 🖉 🖉 🖉 🖉 |  |
|---|----------------------------------------------------------------------------------------------------|--|
|   | No hay órdenes para listar.                                                                                                   |  |
|   |                                                                                                    |  |
|   |                                                                                                    |  |
|   |                                                                                                    |  |
|   |                                                                                                    |  |
|   |                                                                                                    |  |
|   |                                                                                                    |  |
|   |                                                                                                    |  |
|   |                                                                                                    |  |
| ( |                                                                                                    |  |
|   |                                                                                                    |  |

3

Luego de hacer clic en la opción, se abre el módulo donde aparece la cuenta de twitter de **Investigaciones Bancolombia (@Bancolombia\_Inv)** en donde podremos ver los últimos tweets con **actualizaciones** sobre el **mercado** e **indicadores económicos**.

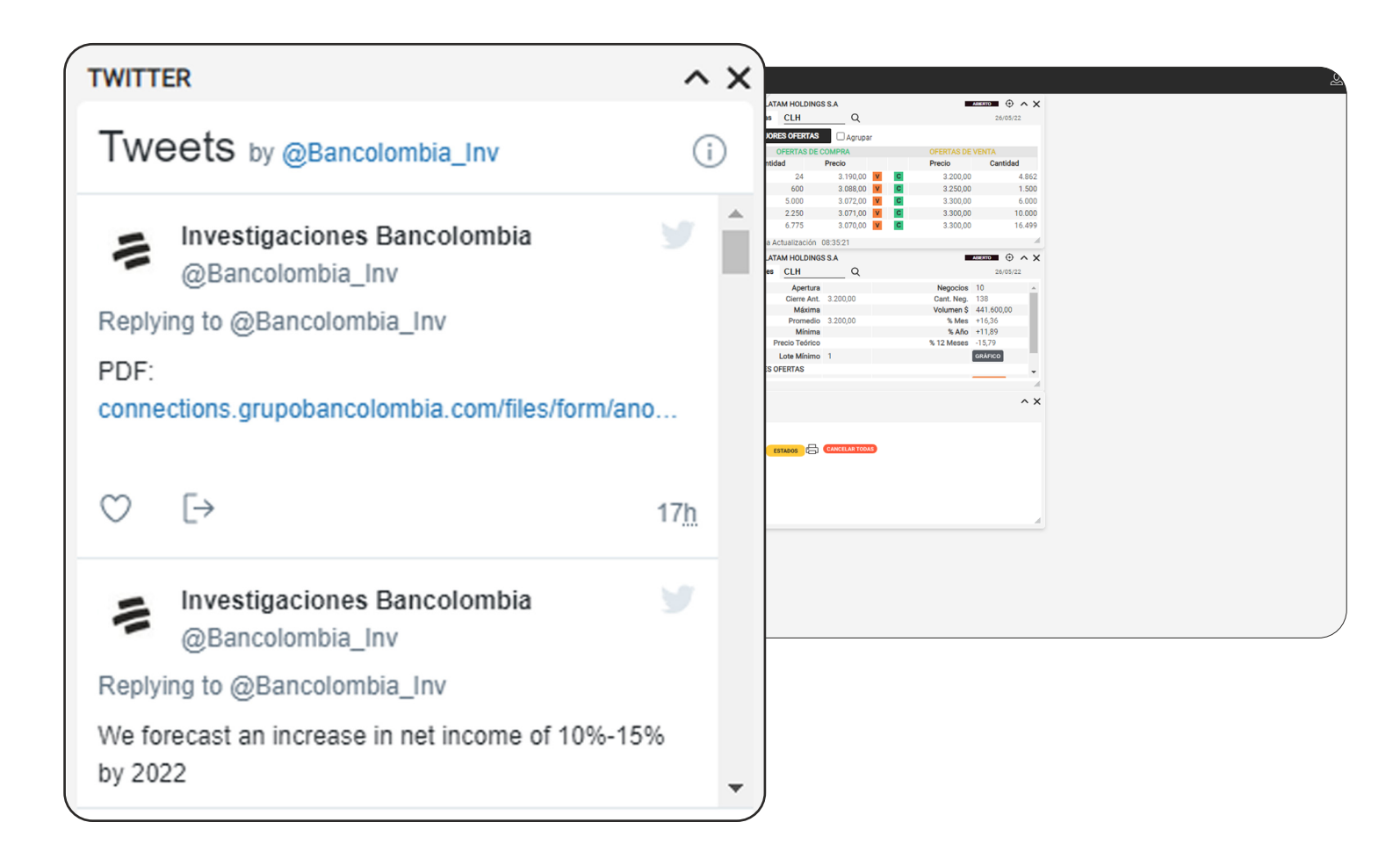

Siguenos en **@Bancolombia\_Inv** en twitter para que no te pierdas ningún contenido.

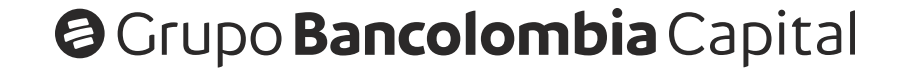

### Módulo de Alarmas:

Dentro del menú herramientas vamos a buscar el ícono de Alarmas.

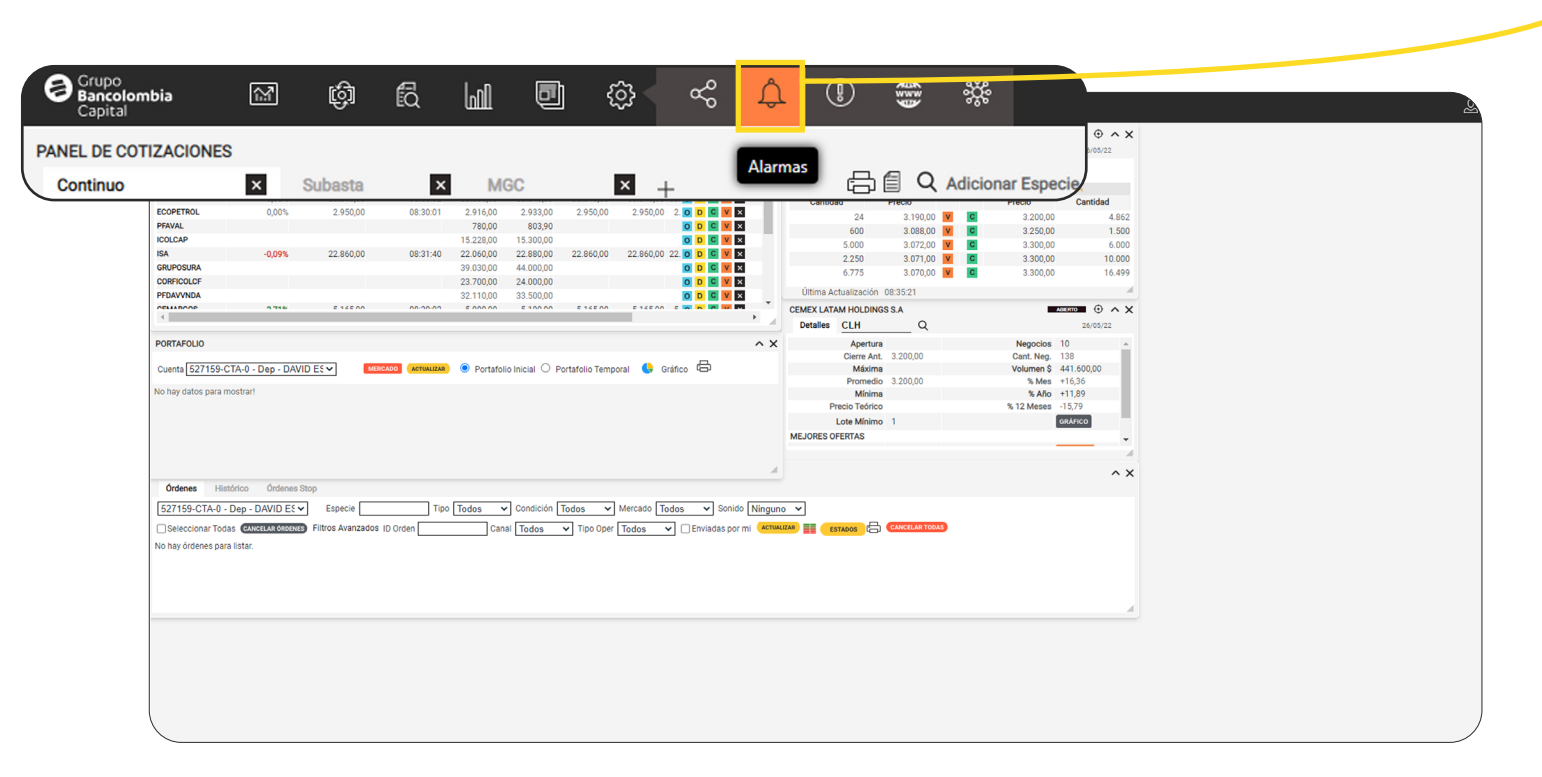

2 Al hacer clic en el ícono se abre el módulo de alarmas, donde podemos configurar alertas sobre los cambios de precios de un instrumento.

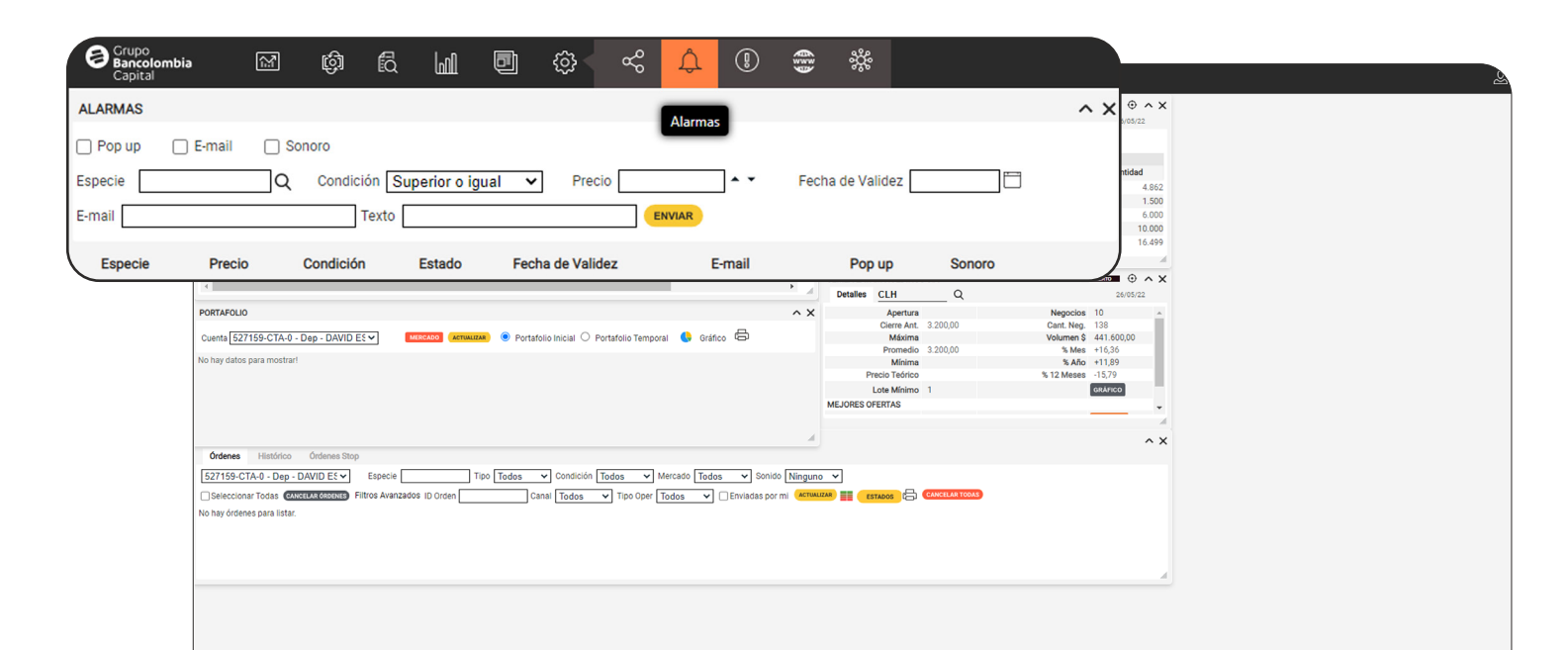

3

Para configurarlas debemos seleccionar el**(los)** tipo**(s)** de alarma, estas pueden ser **pop up (ventana emergente), e-mail o sonoro (dentro de la plataforma)** y luego debemos llenar **las casillas de datos** antes de hacer clic en el botón **enviar**.

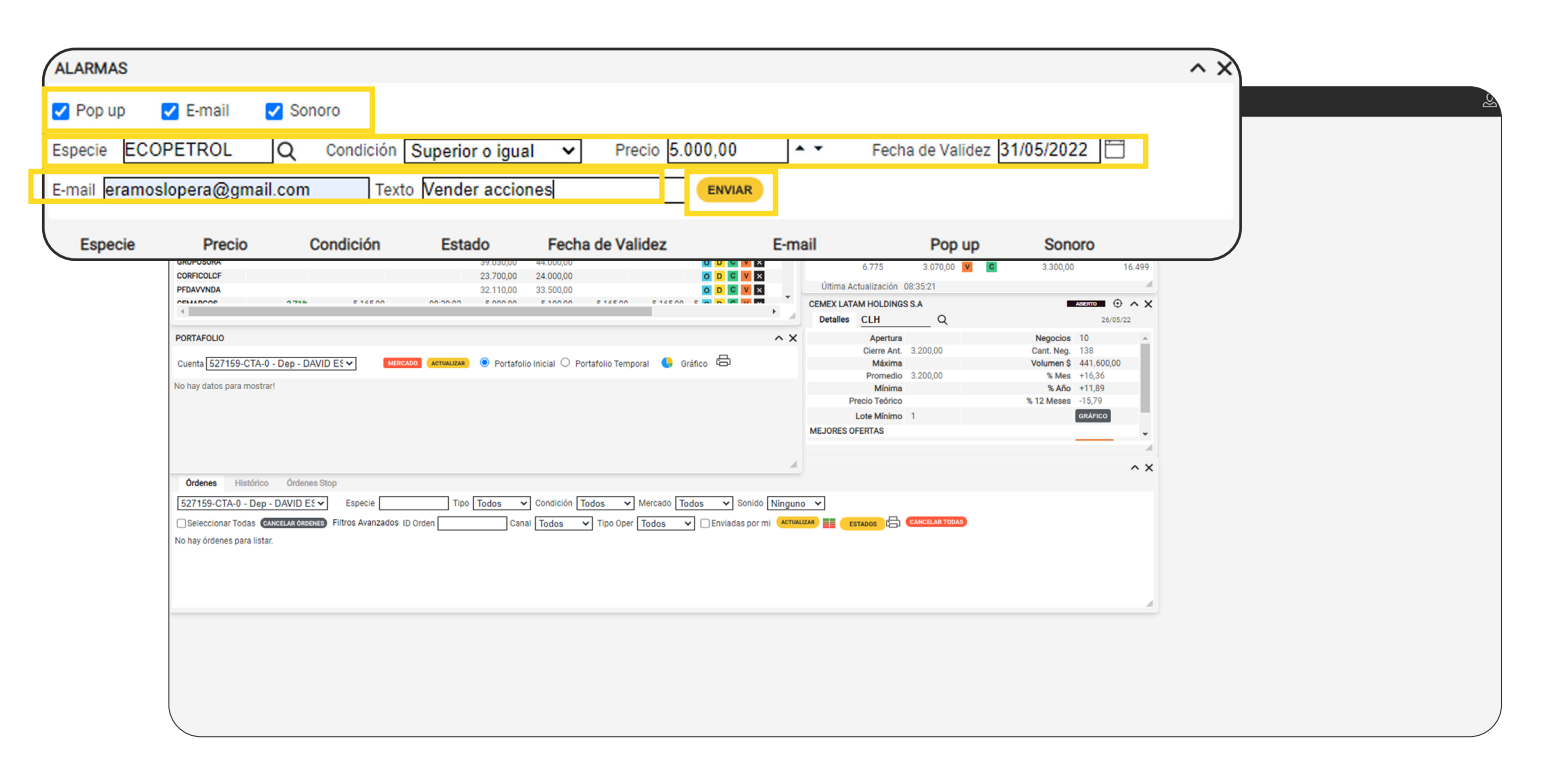

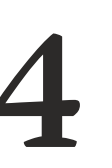

Ten en cuenta que si no tienes clara cual es la **especie** que quieres buscar, puedes dar clic en la **lupa** al lado de la **casilla Especie** y puedes seleccionar una de las opciones que aparecen **(acción, General, Futuros, Indices y Spot)**, para luego comenzar a escribir el **nombre (SURA)** y genera automáticamente un listado con las opciones de tu búsqueda.

| ALARMAS                 |                                           |        |                     |            | ^ X |
|-------------------------|-------------------------------------------|--------|---------------------|------------|-----|
| 🗹 Pop up 🛛 🗹 E-mail     | ✓ Sonoro                                  |        |                     |            |     |
| Especie ECOPETROL       | Q Condición Superior o igual 🗸 Precio 5.0 | • •    | Fecha de Validez 31 | /05/2022 📋 |     |
| E-mail eramoslopera@gma | Buscar Especie 🛛 🗙                        | ENVIAR |                     |            |     |
| Especie Precio          | ● Acción ○ Geral ○ Fut ○ Indices          | E-mail | Pop up              | Sonoro     |     |
|                         | ○ Spot                                    |        |                     |            |     |
|                         | SURA                                      |        |                     |            |     |
|                         | DHPFGRSURA - GRUPO DE INVERSIONES SL      |        |                     |            |     |
|                         | GRUPOSURA - GRUPO INVERSIONES SURAN       |        |                     |            |     |
|                         | PFGRUPSURA - GRUPO DE INVERSIONES SU      |        |                     |            |     |

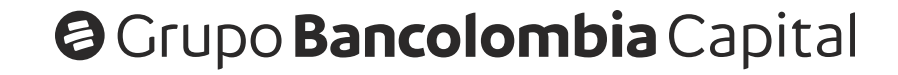

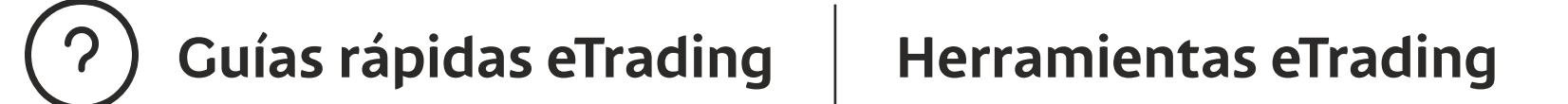

Al darle clic al botón enviar, aparecerá una nueva línea con la alarma configurada. Si deseas eliminar esa alarma solo debes dar clic en el botón X que se encuentra al final de la línea y luego dar clic en el botón aceptar del mensaje que aparece.

| ALARMAS   |                                                                                                    |                     |                      |                                 |                                                              |                          |                  | ^ X |
|-----------|----------------------------------------------------------------------------------------------------|---------------------|----------------------|---------------------------------|--------------------------------------------------------------|--------------------------|------------------|-----|
| Pop up    | E-mail S                                                                                                    | onoro               |                      |                                 |                                                              |                          |                  |     |
| Especie   | Q                                                                                                    | Condición           | Superior o igu       | ual 🗸 Precio                    | Fecha                                                        | de Validez               |                  |     |
| E-mail    |                                                                                                    | Text                | 0                    |                                 | ENVIAR                                                       |                          |                  |     |
| Especie   | Precio                                                                                                    | Condición           | Estado               | Fecha de Validez                | E-mail                                                       | Pop up                   | Sonoro           |     |
| ECOPETROL | 5.000,00                                                                                                    | Superior o<br>igual | En Espera            | 31/05/2022                      | eramoslopera@gmail.com                                       |                          |                  | ×   |
|           | PORTAPOLIO   Cuenta [527159-CTA-0 - Dep   No hay datos para mostrart   Ordenes   Handotoo   Cordenes   Handotoo   Cordenes   Handotoo   Cordenes   Handotoo   Cordenes   Handotoo   Cordenes   Handotoo   Cordenes   Handotoo   Cordenes   Handotoo   Cordenes   Handotoo   Cordenes   Handotoo   Cordenes   Handotoo   Cordenes   Handotoo   Cordenes   Handotoo   Cordenes   Cordenes   Cordenes   Cordenes   Cordenes   Cordenes   Cordenes   Handotoo   Cordenes   Cordenes   Cordenes   Cordenes   Cordenes   Cordenes   Cordenes   Cordenes   Cordenes   Cordenes   Cordenes   Cordenes   Cordenes   Cordenes   Cordenes   Cordenes   Cordenes | DAVID ESY (1999)    | 200 (CHARACA) ® Port | afolio inicial O Portafolio Ten | MENSAJE<br>Esta seguro que d<br>ECOPETROL de su<br>Especie ? | esea remo<br>lista de al | vver<br>lerta de |     |

#### Módulo de Avisos:

Vamos al menú **herramientas** y buscamos el ícono de **Avisos.** 

| Causa               |            |          |           |          |           |           |           |           |               |   |                     |            |          |           |                  |
|---------------------|------------|----------|-----------|----------|-----------|-----------|-----------|-----------|---------------|---|---------------------|------------|----------|-----------|------------------|
| Bancolon<br>Capital | nbia       | <b>∏</b> | ழி        | Q        |           | ē         | ] {       | <u>کې</u> | æ             | Ĵ |                     | <b>G</b>   | ŝĝŝ      |           |                  |
| PANEL DE COT        | TIZACIONES | S        |           |          |           |           |           |           |               |   | Avisos              |            |          |           | ⊕ ^ X<br>5/05/22 |
| Continuo            |            | ×        | Subasta   | ×        | M         | GC        |           | ×         | +             |   |                     |            | Adiciona | r Especie | antidad          |
|                     | ECOPETROL  | 0,00%    | 2.950,00  | 08:30:01 | 2.916,00  | 2.933,00  | 2.950,00  | 2.950,00  | 2. O D C V 🗙  |   | 24                  | 3.190.00   | V C      | 3.200.00  | 4.862            |
|                     | PFAVAL     |          |           |          | 780,00    | 803,90    |           |           | 0 D C V 🗙     |   | 600                 | 3.088,00   | V C      | 3.250,00  | 1.500            |
|                     | ICOLCAP    |          |           |          | 15.228,00 | 15.300,00 |           |           | 0 D C V ×     |   | 5.000               | 3.072,00   | V C      | 3.300,00  | 6.000            |
|                     | ISA        | -0,09%   | 22.860,00 | 08:31:40 | 22.060,00 | 22.880,00 | 22.860,00 | 22.860,00 | 22. O D C V 🗙 |   | 2.250               | 3.071,00   | V C      | 3.300,00  | 10.000           |
|                     | GRUPOSURA  |          |           |          | 39.030,00 | 44.000,00 |           |           | ODCVX         |   | 6.775               | 3.070.00   | V C      | 3.300.00  | 16.499           |
|                     | CORFICOLCF |          |           |          | 23.700,00 | 24.000,00 |           |           | O D C V 🗙     |   |                     |            | _        |           |                  |
|                     | PFDAVVNDA  |          |           |          | 32 110 00 | 33 500 00 |           |           |               |   | Ultima Actualizacio | n 08:35:21 |          |           |                  |

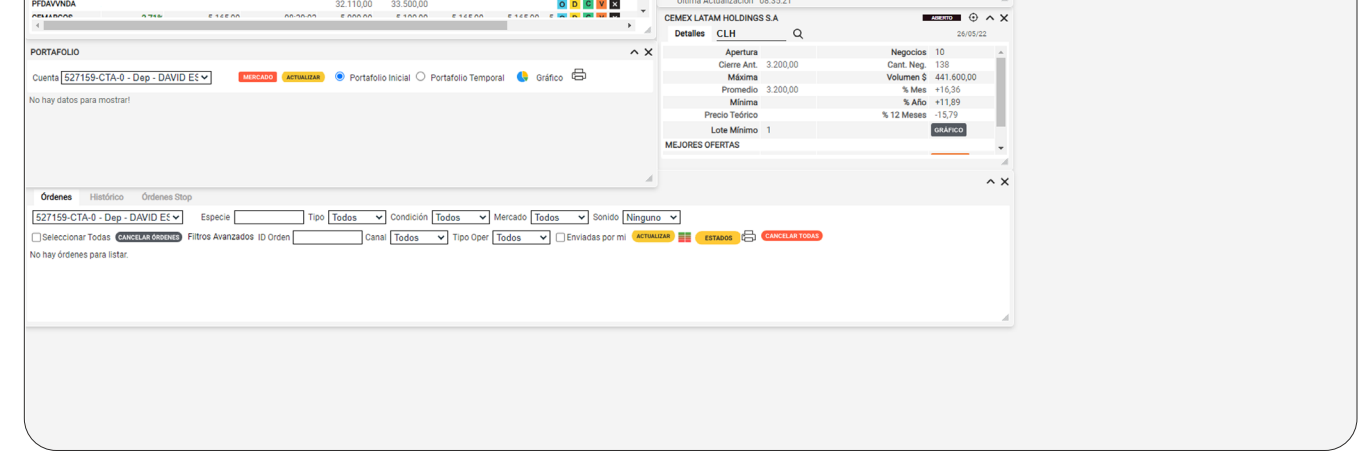

2 Al hacer clic en el ícono aparece una ventana nueva con los avisos que estén parametrizados. Estos avisos son los mismos que aparecen cuando ingresamos a la plataforma de eTrading.

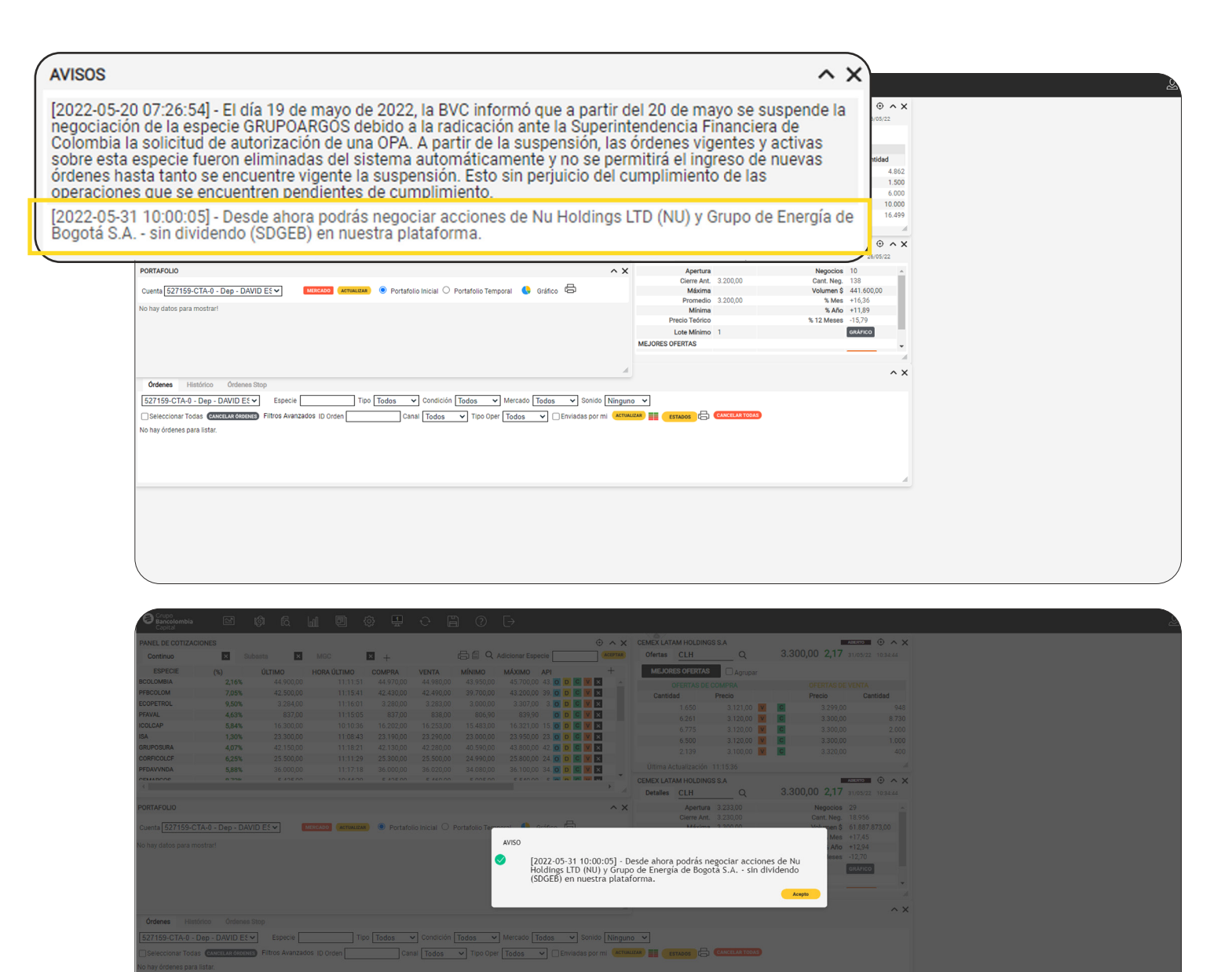

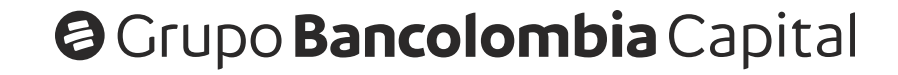

## Módulo de Enlace:

Dentro del menú herramientas vamos a buscar el ícono de Enlace.

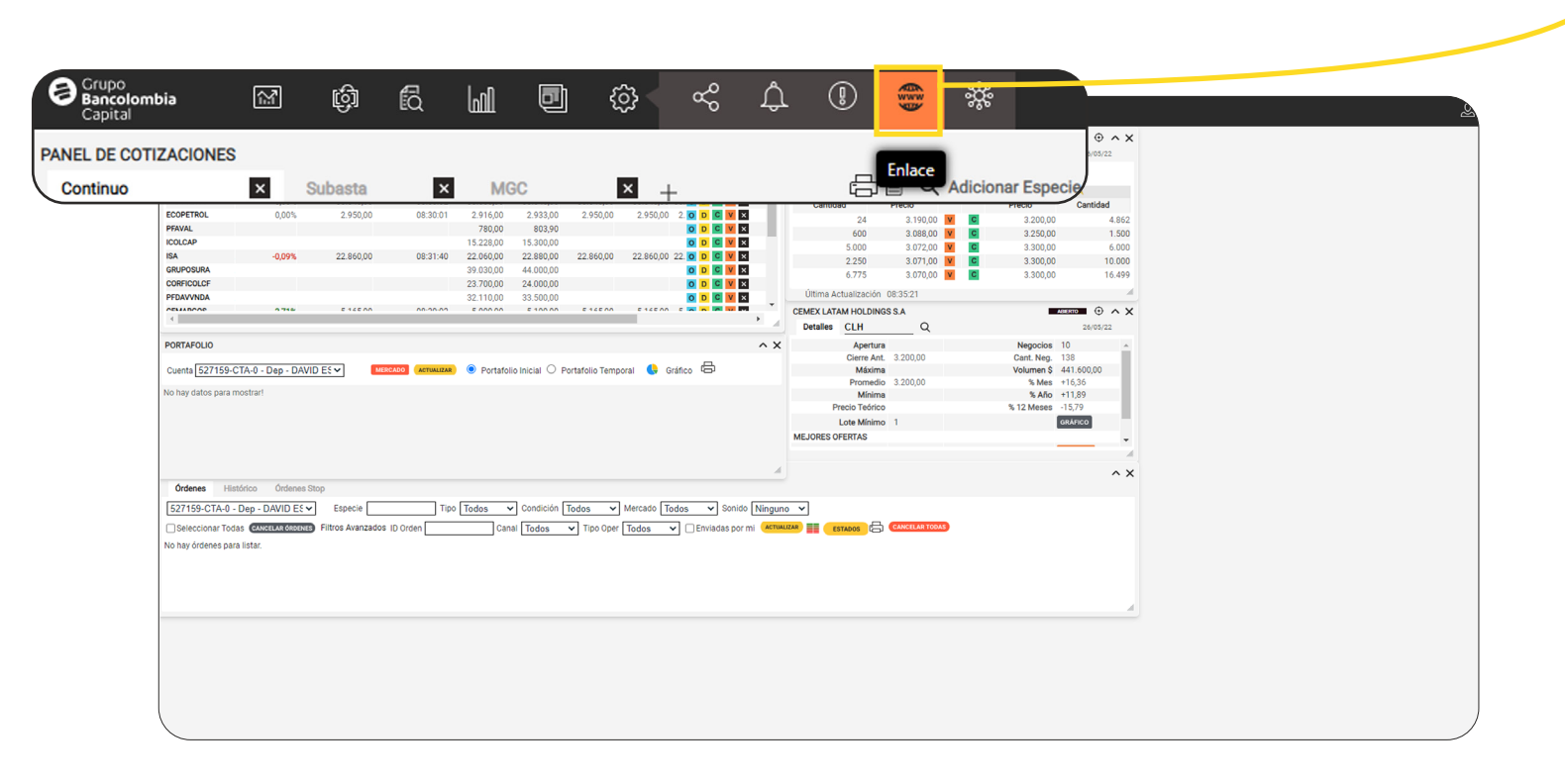

Al hacer clic en el ícono se abre el módulo de enlace, en donde 2 aparecen los diferentes enlaces que llevan a páginas web por fuera de la plataforma de eTrading.

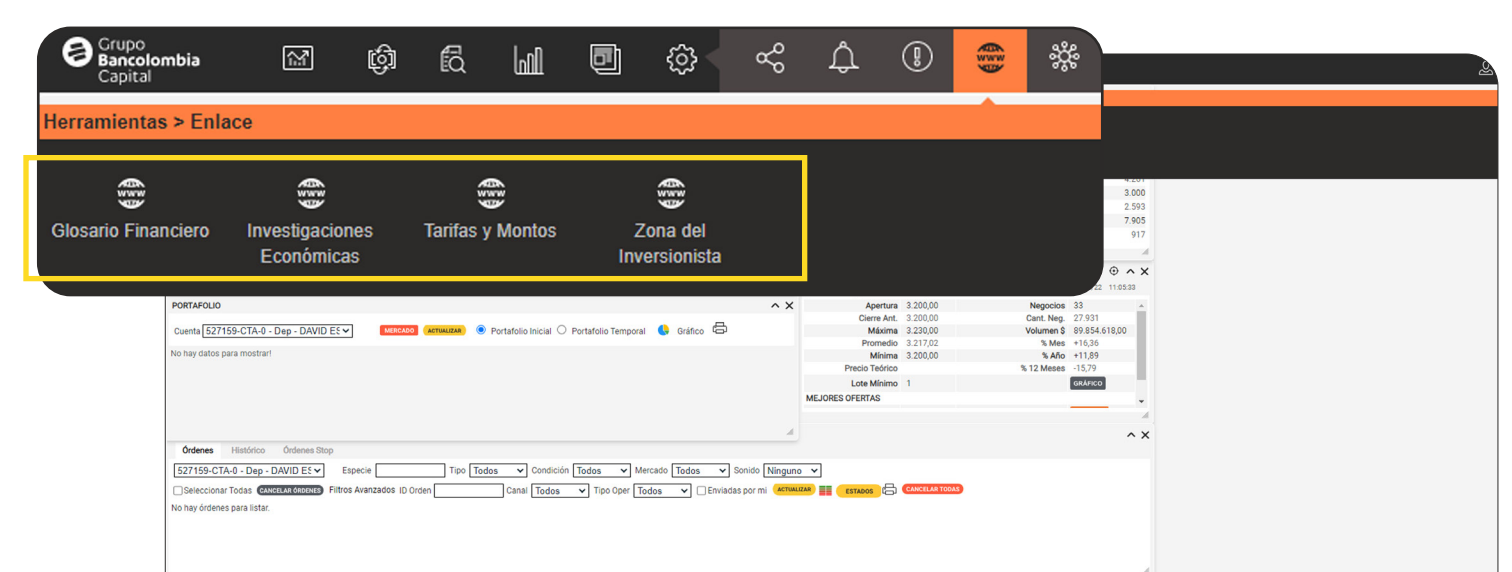

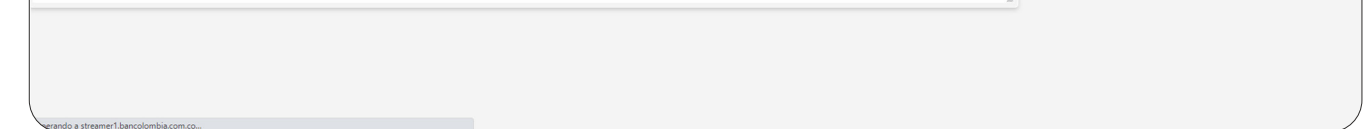

Los enlaces que aparecen son: Zona del Inversionista, Investigaciones 3 Económicas, Glosario Financiero y Tarifas y montos.

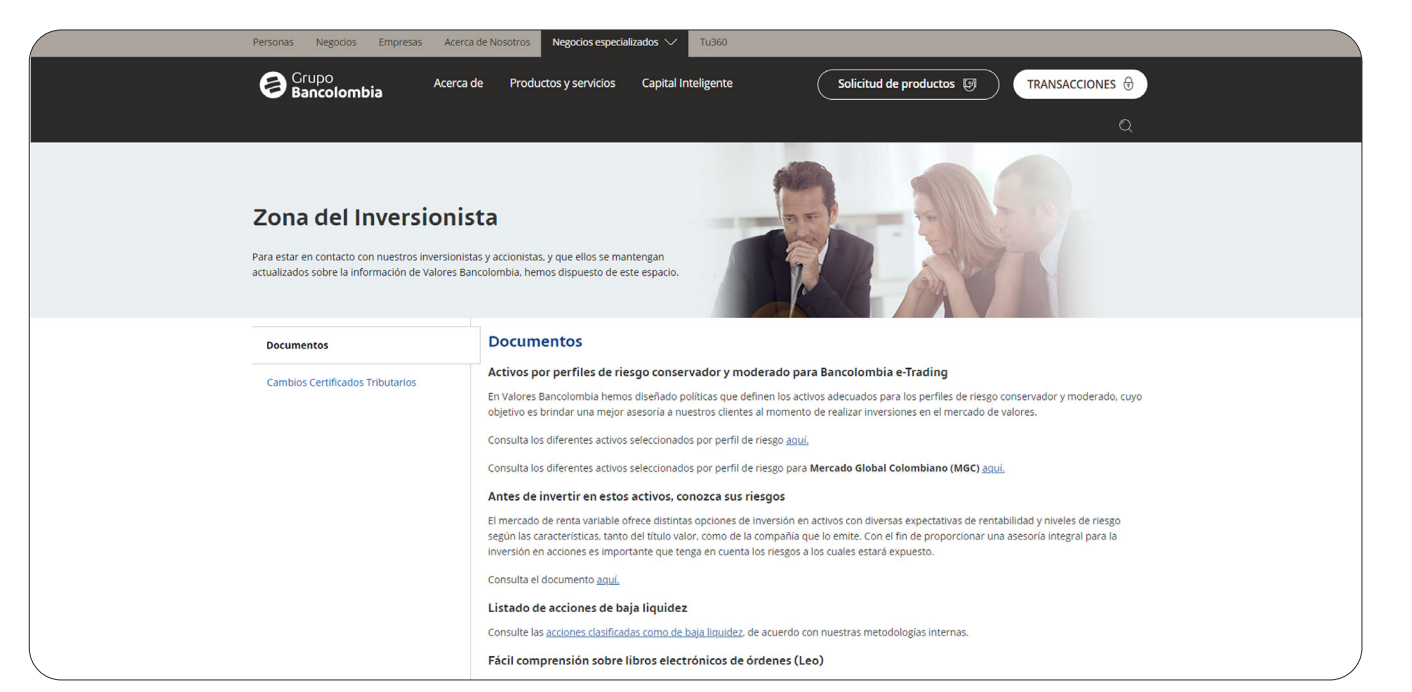

Zona del Inversionista

Es un espacio para estar en contacto con nuestros inversionistas y accionistas, y mantenerlos actualizados sobre la información de Valores Bancolombia.

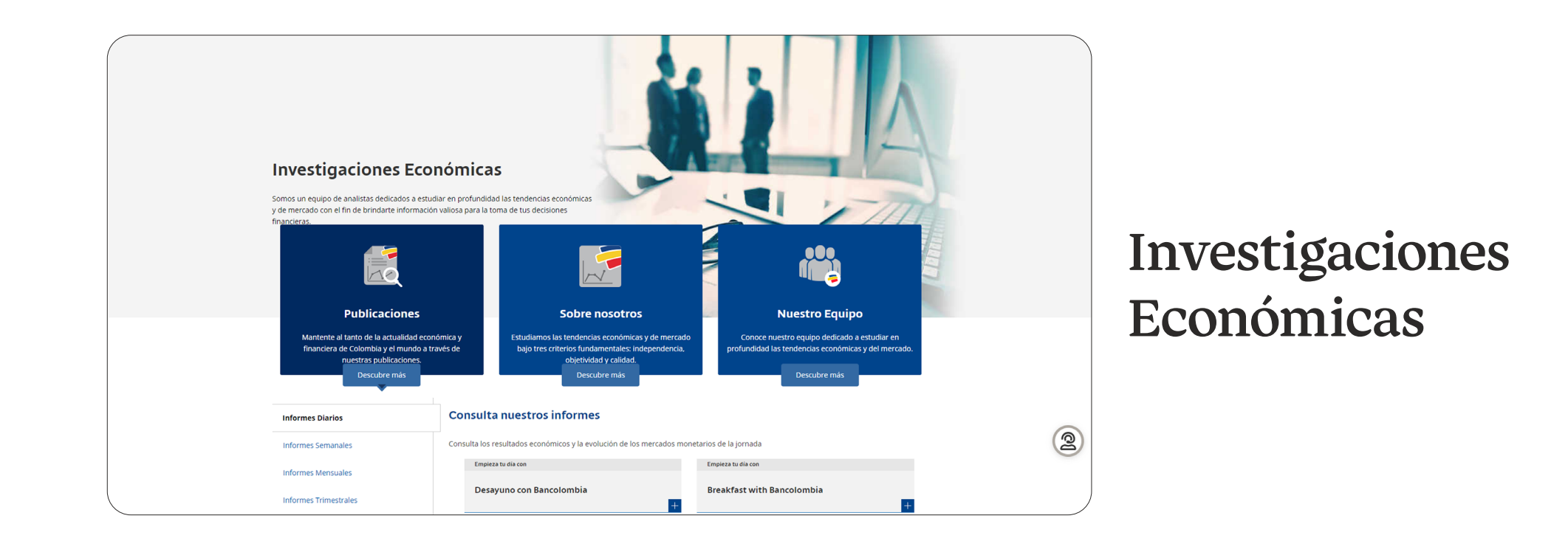

Es un espacio en el que encontrarás investigaciones a profundidad sobre las tendencias económicas y de mercado con información valiosa para tomar decisiones financieras.

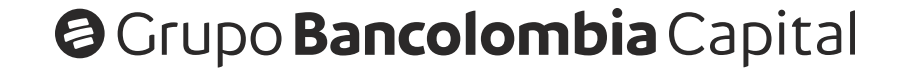

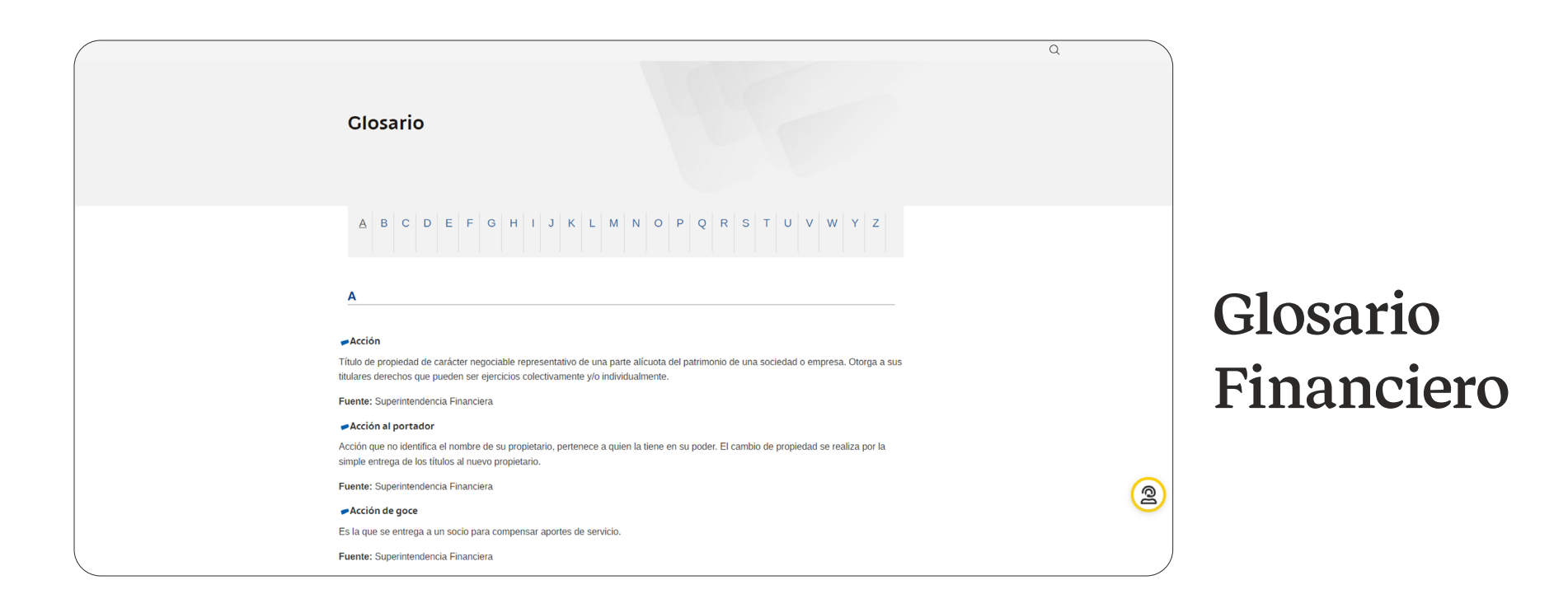

En este espacio encontrarás definiciones de terminos financieros desde la A a la Z, para que puedas comprender mejor el mercado financiero y sus componentes.

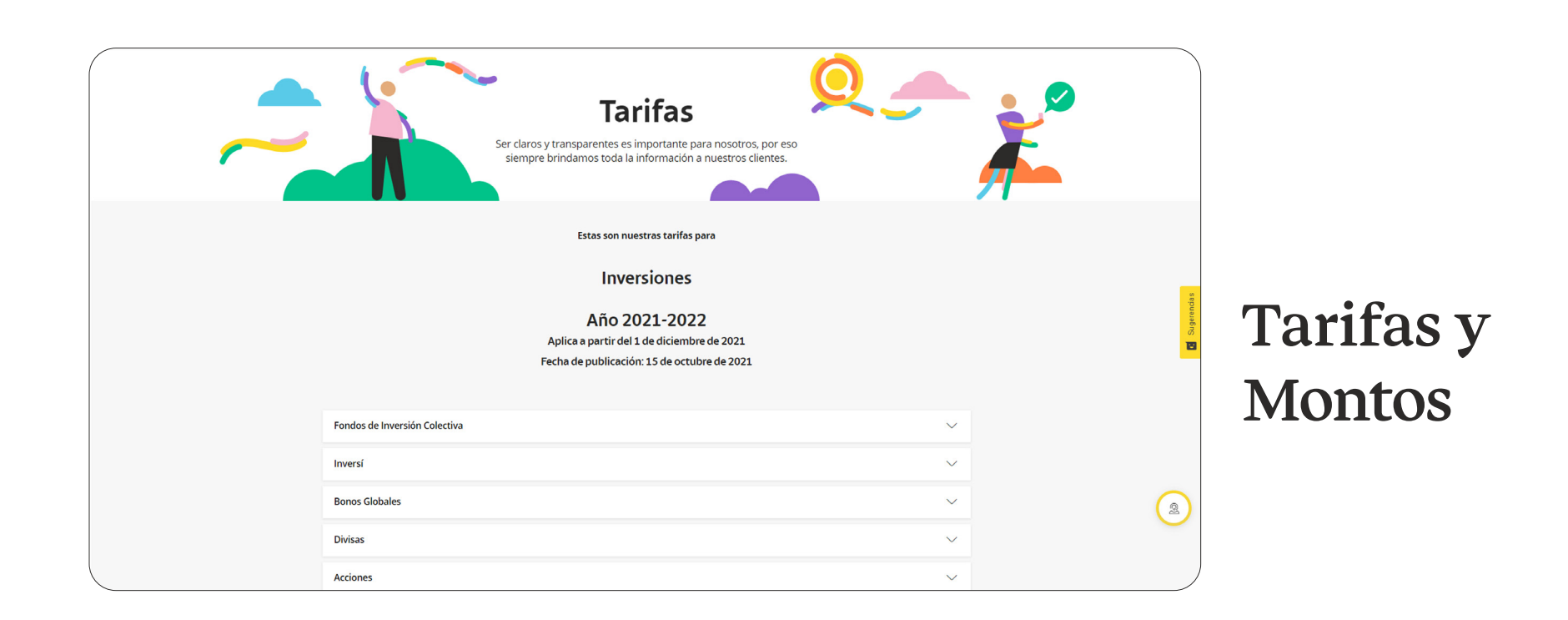

En este espacio encontrarás la información relacionada a las tarifas y montos mínimos de los **productos de inversiones** del grupo Bancolombia.

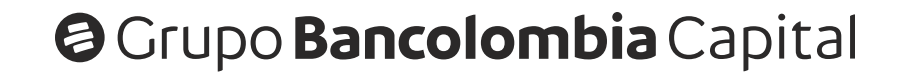